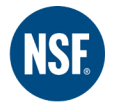

# NSF International Human Resources Information System User Guide Employee Self Service

## **Functions Covered**

- Actions Awaiting Your Attention
- Personal Actions
- Personal Information
- Time Off Request
- Benefits
- My Information

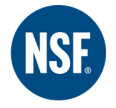

## **Oracle HRIS**

The Human Resources Information System (HRIS) offers many on-line functions that will allow you to update personal information, access the on-line Performance Management process, register for classes and access your training records and enroll in benefits (Open Enrollment). This User Guide will give you instructions for accessing and using these Employee Self Service functions.

## **Accessing Oracle HRIS:**

To access the HRIS menu, go to the Applications Portal and click on the "Oracle Applications link.

| NSF Applications Portal     |                                                                                                    | (                                                                                                    | Welcome, JWOODRUI<br>Change Password Home Logout                                                                                                    |
|-----------------------------|----------------------------------------------------------------------------------------------------|----------------------------------------------------------------------------------------------------|----------------------------------------------------------------------------------------------------|
|                             |                                                                                                    |                                                                                                    |                                                                                                    |
| Applications                |                                                                                                    |                                                                                                    |                                                                                                    |
| 😽 Webmail 🚓 Oracle 🐟 Concur | Application Support                                                                                       | Helpdesk Support                                                                                                  | Application Training                                                                                                    |
| AESOP Host Analytics        | For questions on applications such<br>as Oracle, OASIS, IQ, Saleslogix,<br>etc. please "Create New Issue" | For questions regarding<br>username/password, applicat<br>access, computer hardware,<br>please "Contact Helpdesk" | The Application Training page<br>tion contains user guides and tutorial<br>etc., videos for using NSF applications<br>(NSF Online, Oasis, iAudit, etc). |
| Training<br>Database        | Create New Issue                                                                                          | Contact Helpdesk                                                                                                  | User Guides & Videos                                                                                                    |
| Sharepoint Food/ISR Lean    | Announcements No new announcements                                                                        |                                                                                                    |                                                                                                    |
| S Citrix                    |                                                                                                    |                                                                                                    |                                                                                                    |
|                             |                                                                                                    |                                                                                                    |                                                                                                    |

You will now be asked to log into Oracle

| NSE |                                                                                                    |
|-----|----------------------------------------------------------------------------------------------------|
| i i |                                                                                                    |
|     | *User Name: jwoodruff<br>*Password (example: michael.james.smith)<br>(example: 4u99v23)<br>Login Cancel |
|     | Login Assistance Accessibility None                                                                     |
|     | Select a Language:<br>English                                                                           |

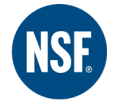

After you log in, the HRIS menu will come up. Click on the "NSF US Employee Self Service" link, as shown below:

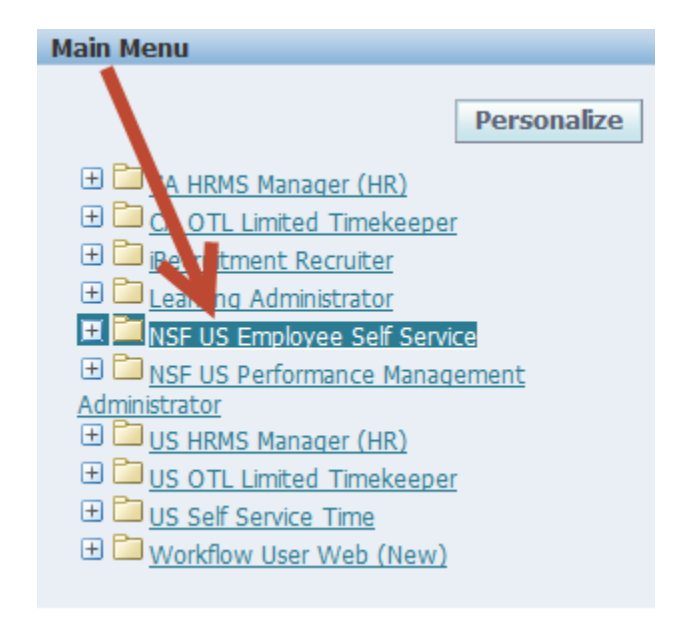

This will give you the Employee Self Service Menu. From here you can navigate to the function you are looking for.

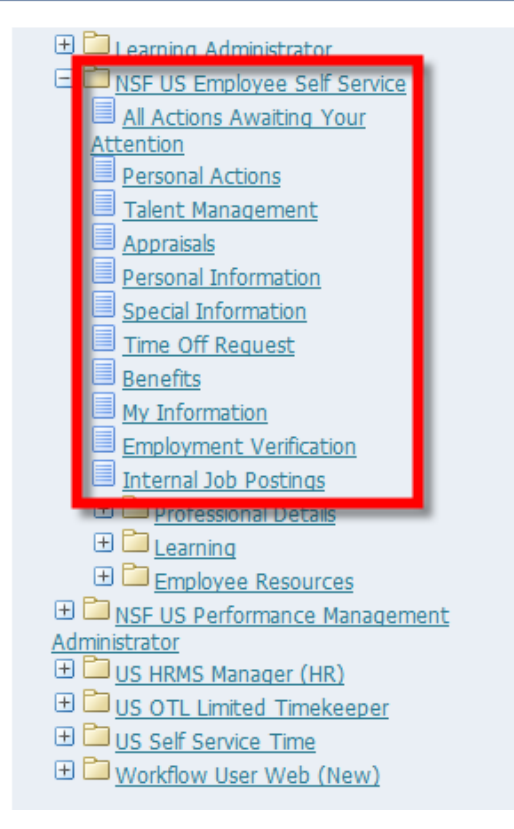

Oracle Applications Home Page

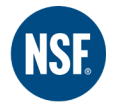

## **Overview of Employee Self Service Functions**

## All Actions Awaiting Your Attention

This function will allow you to track your submitted requests that are in progress or any actions you have not completed in Oracle. For example, you can view the request; see who is processing it, view the date submitted, and see the status of the request. You can also update requests you have already started by clicking on the "Update" pencil icon.

|                    | Organizati  | Employee Name<br>ion Email Address | Woodruff, Julie<br>iwoodruff@nsf.org |                                                                  | Employee Number 8376<br>Business Group US Busines | s Group          |        |           |
|--------------------|-------------|------------------------------------|--------------------------------------|------------------------------------------------------------------|---------------------------------------------------|------------------|--------|-----------|
|                    |             |                                    |                                      |                                                                  |                                                   | Provious         | 1-10   | Novt 10 G |
| Subject            | Sent        | Name                               | Department                           | Job                                                              | Effective Date                                    | Status           | Update | Delete    |
| Absence Management | 27-Oct-2014 | Woodruff, Julie                    | Human Resources                      | Operational Training Specialist.Corporate Learning & Development | 27-Oct-2014                                       | Work in Progress | 1      | Î         |
| Enroll in Learning | 05-Jun-2014 | Woodruff, Julie                    | Human Resources                      | Operational Training Specialist.Corporate Learning & Development | 05-Jun-2014                                       | Work in Progress | 1      | Î         |
| Enroll in Learning | 22-May-2014 | Woodruff, Julie                    | Human Resources                      | Operational Training Specialist.Corporate Learning & Development | 22-May-2014                                       | Work in Progress | 1      | Î         |
| Enroll in Learning | 16-Jan-2014 | Woodruff, Julie                    | Human Resources                      | Operational Training Specialist.Corporate Learning & Development | 16-Jan-2014                                       | Work in Progress | 1      | Î         |
| Enroll in Learning | 12-Dec-2013 | Woodruff, Julie                    | Human Resources                      | Operational Training Specialist.Corporate Learning & Development | 12-Dec-2013                                       | Work in Progress | 1      | Î         |
| Enroll in Learning | 25-Nov-2013 | Woodruff, Julie                    | Human Resources                      | Operational Training Specialist.Corporate Learning & Development | 25-Nov-2013                                       | Work in Progress | 1      | Î         |
| Enroll in Learning | 30-Sep-2013 | Woodruff, Julie                    | Human Resources                      | Operational Training Specialist.Corporate Learning & Development | 30-Sep-2013                                       | Work in Progress | 1      | Î         |
| Enroll in Learning | 19-Aug-2013 | Woodruff, Julie                    | Human Resources                      | Operational Training Specialist.Corporate Learning & Development | 19-Aug-2013                                       | Work in Progress | /      | Î         |
| Enroll in Learning | 05-Aug-2013 | Woodruff, Julie                    | Human Resources                      | Operational Training Specialist.Corporate Learning & Development | 05-Aug-2013                                       | Work in Progress | /      | R         |
| Enroll in Learning | 25-Jul-2013 | Woodruff, Julie                    | Human Resources                      | Operational Training Specialist.Corporate Learning & Development | 25-Jul-2013                                       | Work in Progress | 1      | î         |
|                    |             |                                    |                                      |                                                                  |                                                   | S Previous 1     | 1-10   | Next 10 📀 |

## Personal Actions

On this screen you will still see "All Actions Awaiting Your Attention". All of your available actions will be listed. If you have selected the "Save for Later" function when updating information, selecting benefits or preparing an appraisal, you can access your saved file here.

| Avail  | Available Actions            |  |  |  |  |  |
|--------|------------------------------|--|--|--|--|--|
|        |                              |  |  |  |  |  |
| Select | Action: Start                |  |  |  |  |  |
| Select | Action                       |  |  |  |  |  |
| ۲      | Personal Information         |  |  |  |  |  |
| C      | Education and Qualifications |  |  |  |  |  |
| C      | Special Information          |  |  |  |  |  |
| C      | Time Off Request             |  |  |  |  |  |
| 0      | Employment Verification      |  |  |  |  |  |
|        |                              |  |  |  |  |  |

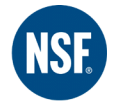

## Talent Management

The Talent Management link is used for Objective setting and Performance Appraisals. For instructions on setting Objectives and doing a Performance Appraisal, please see the Performance Management Process User Guides, which can be found on the HR Portal under the Performance Management tab.

| Appra   | isals Performance Man                              | agement      |                |                         |            |                |             |             |            |
|---------|----------------------------------------------------|--------------|----------------|-------------------------|------------|----------------|-------------|-------------|------------|
|         |                                                    |              |                |                         |            |                |             |             |            |
| On this | page, you can access your                          | developme    | nt functions a | and view Performance ma | nagement i | notification m | essages.    |             |            |
| Perf    | ormance Management Ta                              | sk List      |                |                         |            |                |             |             |            |
| Expan   | d All Collapse All                                 |              |                |                         |            |                |             |             |            |
| ¢       |                                                    |              |                |                         |            |                |             |             |            |
| Focus   | Task                                               |              |                |                         | Process    |                | Start Date  | End Date    | Go to Task |
|         | 2014 Performance Mana                              | igement Pla  | in             |                         |            |                | 31-Oct-2013 | 28-Feb-2015 |            |
|         | Set objectives                                     |              |                |                         | Objective  | Setting        | 31-Oct-2013 | 19-Jul-2014 | B          |
|         | Share Objectives with                              | n your Mana  | ager           |                         | Objective  | Setting        | 31-Oct-2013 | 19-Jul-2014 | B          |
|         | View and Track object                              | ctive progre | SS             |                         | Objective  | Tracking       | 31-Oct-2013 | 28-Feb-2015 |            |
|         | Manage appraisal: NSF Annual Performance Appraisal |              | Appraisal      | Appraisal               |            | 01-Oct-2014    | 28-Feb-2015 | ₽           |            |
| Notif   | Notifications Awaiting Your Attention              |              |                |                         |            |                |             |             |            |
| Subje   | ct                                                 | Sent         | Name           | Department              | Job        | Effective D    | ate         | Update      | Delete     |
| No res  | ults found.                                        |              |                |                         |            |                |             |             |            |

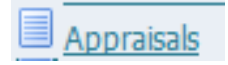

You can use this function to access your performance appraisals. To access a previously completed appraisal, click on the appropriate icon under the "Details" column. You can also print your appraisals by selecting the icon under the "Print" column.

| You can download             | appraisals to complete                               | o thom offling ar     | d unload the complete | od appraicale  |          |                 |            |          |           |
|------------------------------|------------------------------------------------------|-----------------------|-----------------------|----------------|----------|-----------------|------------|----------|-----------|
| Download                     | appraisais to complete                               | e them offline ar     | a upload the complete | eu appraisais. |          |                 |            |          |           |
| Select Initiator             | Appra                                                | aisal Date            | Main Appraiser        | r Dowr         | nload    | Select a File   | Upload /   | Appraisa | l Purpose |
| No results for               | ound.                                                |                       |                       |                |          |                 |            |          |           |
| Performance Ma               | anagement Plan App                                   | oraisals In Prog      | ress                  |                |          |                 |            |          |           |
| You can download             | appraisals to complet                                | e them offline ar     | d upload the complete | Plan Name      | Go       |                 | J Q        |          |           |
| Download<br>Select Initiator | App                                                  | raical Data           | Main Appraisor        | Download       | Select a | File Clear Offi | ino Status | Unkoa    | d Appr    |
| No search c                  | conducted.                                           | ruisai vate           | Hom Appraiser         | Dominodu       | Scieut d | nic ciear Uni   | ine otatuo | opi0a    | а друга   |
|                              |                                                      |                       |                       |                |          |                 |            |          |           |
| Completed Appr               | aisals                                               |                       |                       |                |          |                 |            |          |           |
| Note that the search         | h is case insensitive<br>Initiator<br>Appraisal Date | Name, Title, First Na | ne                    |                |          |                 |            |          |           |
| A                            | Appraisal Purpose                                    | <b>Go</b>             | Clear                 |                |          |                 |            |          |           |
| Initiator                    | Appraisal Date                                       | Period St             | art Date Pe           | eriod End Date | Appr     | aisal Purpose   | Details    | Print    | Plan      |
| Woodruff, Julie              | 29-Oct-2013                                          | 13-Nov-20             | 12 14                 | -Feb-2014      | Annua    | al -            |            |          | 2013 Perf |
| Woodruff, Julie              | 12-Nov-2012                                          | 14-Nov-20             | 11 18                 | -Feb-2013      | Annua    | al              | E.         |          | 2012 Perf |
| Woodruff, Julie              | 18-Nov-2011                                          | 15-Nov-20             | 10 13                 | -Feb-2012      | Annua    | al              | Ē          |          | 2011 Perf |
| Woodruff, Julie              | 15-Nov-2010                                          | 16-Nov-20             | 09 14                 | -Feb-2011      | Annua    | al              | Ē          |          | 2010 Perf |
| Woodruff, Julie              | 18-Nov-2009                                          | 18-Nov-20             | 09 15                 | -Feb-2010      | Annua    | al              |            |          | NSF 2009  |

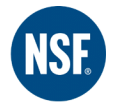

## Personal Information

You can use Oracle to make updates to your personal information (name change, marital status, phone numbers, address, emergency contacts, etc). All changes will go through an approval process initiated by HR. Additional documentation will be required for some changes (Name change, marital status) before the process can be completed. Upon approval, all changes will automatically be updated with all benefit providers and HR systems.

## **Updating Your Personal Information**

The first screen you will see is an overview of your current personal information, as shown below. This will than allow you to review your personal information for accuracy and make any necessary changes.

#### To make changes in your Basic Details

The only time you would make a change to your Basic Details is if your name and/or marital status changes.

1. To make the change, click on the "Update" button next to the section that you would like to make an update in. Please note: You will not be able to change certain fields (Effective date, date of birth, social security, employee number or organizational e-mail address)

| Personal Information                        |                                       |                                                  | =        |
|---------------------------------------------|---------------------------------------|--------------------------------------------------|----------|
| Employee Name<br>Organization Email Address | Woodruff, Julie<br>jwoodruff@nsf.org  | Employee Number<br>Business Group<br>Acquisition | <u>{</u> |
| PTO Balance<br>Photo Release                | 140 Hours<br>Yes                      | Seniority Date                                   |          |
| Basic Details                               |                                       |                                                  |          |
|                                             |                                       | Update                                           | 1        |
|                                             | Full Name Woodruff, Julie             |                                                  | 4        |
|                                             | Marital Status Married                |                                                  |          |
|                                             | Date of Birth                         |                                                  |          |
|                                             | Social Security                       |                                                  |          |
|                                             | Employee Number                       |                                                  |          |
| Organiz                                     | ation Email Address jwoodruff@nsf.org |                                                  |          |

#### 2. Select the "Enter new information" option and then click on "Next"

| NSF US Employee Self Service                                                                                                    |                                                  |                                                  |
|----------------------------------------------------------------------------------------------------|--------------------------------------------------|--------------------------------------------------|
|                                                                                                    | 📅 Navigator 🔻 🕒 Favorites 🔻                      | Home Logout Preferences Help                     |
| Basic Details: Choose Option                                                                                                    |                                                  |                                                  |
| Employee Name <b>Woodruff, Julie</b><br>Organization Email Address <u>jwoodruff@nsf.org</u><br>Select the type of change you want to make.                                               | Employee Number 8376<br>Business Group US Busine | Cance! Negt                                      |
| <ul> <li>Correct or complete the current details.</li> <li>Enter new information because of a real change to the current details (e.g. because of a change in marital status)</li> </ul> |                                                  | Cance! Ne <u>x</u> t                             |
| Home Logout Preferences Help<br>Privacy Statement                                                                                                    |                                                  | Copyright (c) 2006, Oracle. All rights reserved. |

3. Enter your new last name and title (if applicable) and/or change your marital status. Click on "Next".

| Basic Details: Update Inform | ation                                              |                                                                                                    |                                                                              |  |
|------------------------------|----------------------------------------------------|----------------------------------------------------------------------------------------------------|------------------------------------------------------------------------------|--|
| * Indicates required field   | Employee Name للا<br>Organization Email Address ني | <b>/oodruff, Julie</b><br>voodruff@nsf.org                                                                  |                                                                              |  |
| Name                         |                                                    |                                                                                                    |                                                                              |  |
|                              |                                                    | * Effective Date<br>Title<br>First Name<br>Middle Name<br>Prefix<br>* Last Name<br>Suffix<br>Preferred Name | 28-Oct-2014                                                                  |  |
|                              |                                                    |                                                                                                    |                                                                              |  |
| Other                        |                                                    |                                                                                                    |                                                                              |  |
|                              | E<br>Organizatic                                   | mployee Number<br>Social Security<br>Date of Birth<br>* Gender<br>Marital Status<br>on Email Address        | 8376<br>371-66-6095<br>05-Sep-1960<br>Female<br>Married<br>jwoodruff@nsf.org |  |

## 4. The Review screen lets you review the changes you made.

| Personal Information: Review                                                                                                    |                                 |                                                                                                    |
|----------------------------------------------------------------------------------------------------|---------------------------------|----------------------------------------------------------------------------------------------------|
| Employee Name Woo<br>Organization Email Address jwo<br>Review your changes and, if needed, attach supporting documents.<br>Indicates Changed Items. | odruff, Julie<br>odruff@nsf.org | Cancel     Printable Page     Save For Later     Back       Employee Number     8376       Business Group     US Business Group |
| Basic Details                                                                                                    |                                 |                                                                                                    |
|                                                                                                    | Current                         | Pronosod                                                                                                    |
| Effective Date                                                                                                    | 06-Feb-2006                     | 28-Oct-2014 ()                                                                                                    |
| Title                                                                                                    | Mrs.                            | Ms. 🧿                                                                                                    |
| Full Name                                                                                                    | Woodruff, Mrs. Julie            | Thompson, Ms. Julie 🥥                                                                                                    |
| First Name                                                                                                    | Julie                           | Julie                                                                                                    |
| Last Name                                                                                                    | Woodruff                        | Thompson 🕥                                                                                                    |
| Employee Number                                                                                                    | 8376                            | 8376                                                                                                    |
| Social Security                                                                                                    |                                 |                                                                                                    |
| Date of Birth                                                                                                    |                                 | 15.50×1650                                                                                                    |
| Marital Status                                                                                                    | Married                         | Divorced 🕥                                                                                                    |
| Organization Email Address                                                                                                    | jwoodruff@nsf.org               | jwoodruff@nsf.org                                                                                                    |

€ПР

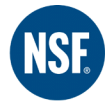

You should also use the Additional Information section to add the appropriate scanned documents to support your change (such as marriage license, divorce decree, etc.)

| Additio       | onal Information             |                                    |                                                      |
|---------------|------------------------------|------------------------------------|------------------------------------------------------|
| Attach        | ments                        |                                    |                                                      |
| To hel<br>Non | p approvers under t<br>e Add | and the request, you can attach su | pporting documents, images, or links to this action. |
| Annros        | IOFS                         |                                    |                                                      |
| Approv        | reis                         |                                    |                                                      |
| Details       | Line No                      | Approver                           | Approver Type                                        |
| + Show        | 1                            | Collins, Brittney                  | HR People                                            |
| + Add A       | dhoc Approver                |                                    |                                                      |
|               |                              |                                    |                                                      |
| Comme         | ants to Approver             |                                    |                                                      |
| Comme         | and to Approver              |                                    |                                                      |
| Μ             | ly marital status has        | changed.                           | ×                                                    |

You can now click on "Submit" to send the request to HR for approval and processing.

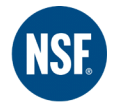

## To add or change your phone number

1. Click on the "Update" button in the Phone Numbers section.

| Phone Numbers                               |        |
|---------------------------------------------|--------|
| Home<br>Personal Mobile<br>Work<br>Work Fax | Update |

2. Fill in your each of your phone numbers (Home, Personal Mobile, Work, Fax, Other) or update as necessary. You can also choose to add another row for secondary phone numbers. Then select "Next".

| NSF          | NSF US Employee         | Self Service                                  |                                 |        | n Navigator 🔻 😂 Favorites 💌 Home Logout Preferences Help                        |
|--------------|-------------------------|-----------------------------------------------|---------------------------------|--------|---------------------------------------------------------------------------------|
| Phone Numb   | ers: Enter and Maintain |                                               |                                 |        |                                                                                 |
|              | Organiza                | Employee Name Woo<br>ation Email Address jwoo | odruff, Julie<br>adruff@nsf.org |        | Cance! Save For Later Next<br>Employee Number 8376<br>B iroup US Business Group |
| Туре         | Country Code            | Area Code                                     | Phone Number                    | Delete | 3                                                                               |
| Home         |                         | 555                                           | 555-5555                        | 1      |                                                                                 |
| Personal Mob | ile 💌                   | 123                                           | 456-7890                        |        |                                                                                 |
| Work         | •                       | 734                                           | 123-4567                        |        |                                                                                 |
| Work Fax     |                         | 734                                           | 555-5555                        |        |                                                                                 |
| Home Second  | any 💌                   | 517                                           | 222-2222                        | 1      |                                                                                 |
| Add Anoth    | er Row                  |                                               |                                 |        |                                                                                 |
|              | 2                       |                                               |                                 |        | Cancel Save For Later Negt                                                      |

3. This brings you to the Review screen. Confirm that the information you entered is correct. If so, click the "Submit" button.

| Personal Information: Review                                                         |                                                                                                    |
|--------------------------------------------------------------------------------------|----------------------------------------------------------------------------------------------------|
| Employee Name Woodruff, Julie<br>Organization Email Address <u>twoodruff@nsf.org</u> | Cancel         Printable Page         Save For Later         Back         Submit           Employee Number         8376         Business Group         US Business Group         US Business Group |
| Review your changes and, if needed, attach supporting documents.                     |                                                                                                    |
| Indicates Changed Items.                                                             |                                                                                                    |
| Phone Numbers                                                                        |                                                                                                    |
| Current                                                                              | Proposed                                                                                                    |
| Home                                                                                 | The second second second second second second second second second second second second second second second se                                                                                    |
| Personal Mobile                                                                      |                                                                                                    |
| Work                                                                                 |                                                                                                    |
| Work Fax                                                                             |                                                                                                    |

You will receive confirmation that your change in your personal information has been sent to HR for approval. Click on "Return to Overview" to continue updating Personal Information.

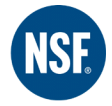

## To change your address:

1. Select the **Update** icon next to the field your address is in.

| Main Address                                                                  |                                                          |
|-------------------------------------------------------------------------------|----------------------------------------------------------|
| Address Line1<br>Address Line2<br>City<br>County<br>State<br>Zip Code<br>Type | Update<br>Mi<br>Michigan<br>Primary Home Country Address |

2. Select either "Correct or amend this address" or "Enter a new address" depending on what you need to change. Click on "Next".

| Main Address: Choose Option                                                                                                    |                                   |                           |                                                  |
|----------------------------------------------------------------------------------------------------|-----------------------------------|---------------------------|--------------------------------------------------|
| Employee Name <b>Woodruff, Julie</b><br>Organization Email Address <u>jwoodruff@nsf.org</u><br>Select the type of change you want to make: Correct if details of the address are incorrect, or enter a new address. | Employee Number<br>Business Group | 8376<br>US Business Group |                                                  |
| Enter a new address if you have moved.                                                                                                    |                                   |                           |                                                  |
|                                                                                                    |                                   |                           | Cancel Ne <u>x</u> t                             |
| Home Logout Preferences Help                                                                                                    |                                   |                           |                                                  |
| Privacy Statement                                                                                                    |                                   |                           | Copyright (c) 2006, Oracle. All rights reserved. |
|                                                                                                    |                                   |                           |                                                  |

#### 3. Enter the appropriate information. Click on "Next"

Important note: Please be sure to enter the county your address is located in.

| NSF US Employee Self Service                                                                                     |                                |                         |                       |           |
|----------------------------------------------------------------------------------------------------|--------------------------------|-------------------------|-----------------------|-----------|
|                                                                                                    |                                | Navigator V M Favorite: | Home Logest Prefere   | nces Help |
| Main Address: Enter New Address                                                                                  |                                |                         |                       |           |
|                                                                                                    |                                |                         | Cance! Save For Later | Back Next |
| Employee Name Woodruff, Julie                                                                                    |                                | Employee Number         | 8376                  |           |
| Organization Email Address jwoodruff@nsf.org                                                                     |                                | Business Group          | US Business Group     |           |
| Enter the date your change takes effect. Select your country and enter your addres<br>* Indicates required field | 5 <b>.</b>                     |                         |                       |           |
| * Effective Date                                                                                                 | 28-Oct-2014                    |                         |                       |           |
| Туре                                                                                                    |                                |                         |                       |           |
| Country                                                                                                    | United States                  |                         |                       |           |
|                                                                                                    | US International Address Style |                         |                       |           |
| * Address Line1                                                                                                  | 123 State Street               |                         |                       |           |
| Address Line2                                                                                                    |                                |                         |                       |           |
| City                                                                                                    | Ann Arbor                      |                         |                       |           |
| County                                                                                                    | Washtenaw                      |                         |                       |           |
| State                                                                                                    | MI 🔄 🔍                         |                         |                       |           |
| Zip Code                                                                                                    | Michigan<br>48105              |                         |                       |           |
|                                                                                                    |                                |                         |                       |           |
|                                                                                                    |                                |                         | Cancel Save For Later | Back Next |

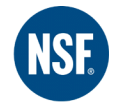

4. The next screen lets you review your changes. If they are correct, click on "Submit".

| Cance!<br>Employee Nun<br>Business Gr | Printable Page<br>nber 8376<br>roup US Business | Save For Later | Bac <u>k</u> Sub <u>m</u> it |
|---------------------------------------|-------------------------------------------------|----------------|------------------------------|
|                                       |                                                 |                |                              |
| Proposed                              |                                                 |                |                              |
| 28-Oct-2014 🕥                         |                                                 |                |                              |
| United States                         |                                                 |                |                              |
| 123 State Street 🔿                    |                                                 |                |                              |
| Ann Arbor 🔾                           |                                                 |                |                              |
| Washtenaw 🕥                           |                                                 |                |                              |
| MI                                    |                                                 |                |                              |
| 48105 🥥                               |                                                 |                |                              |
| 9                                     |                                                 |                |                              |
|                                       |                                                 |                |                              |
|                                       |                                                 |                |                              |

You will receive confirmation that your changes have been sent for approval. Click on "Return to Overview" if you need to make additional changes or updates.

| NSF US Employee Self Service                           |                              |                             |                                         |
|--------------------------------------------------------|------------------------------|-----------------------------|-----------------------------------------|
|                                                        |                              | 📅 Navigator 🔻 😽 Favorites 🔻 | Home Logout Preferences Help            |
| R Confirmation                                         |                              |                             |                                         |
| Your changes have been submitted for manager approval. |                              |                             |                                         |
|                                                        |                              |                             | Return to Overview                      |
| Divisory Statement                                     | Home Logout Preferences Help |                             | Country 14 2008 County All Sold success |

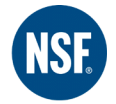

## To Add/Change Emergency Contacts

1. You can view your current emergency contacts and add additional contacts by selecting "add".

| En   | ergency Contacts       |                |                  |                  |                   |           |        |                                                                                                    |
|------|------------------------|----------------|------------------|------------------|-------------------|-----------|--------|----------------------------------------------------------------------------------------------------|
|      |                        |                |                  |                  |                   |           |        |                                                                                                    |
| Ente | r or update informatio | on about peopl | e you want human | resources to cor | itact in the even | t of an e | emerge | ncy. You can designate more than one person as an Emergency Contact, but only one Primary Contact. |
| Sel  | ect Emergency Con      | tact: Upda     | te Remove        | Add              |                   |           |        |                                                                                                    |
| Sel  | ect Name               | Relationship   | Primary Contact  | Home Number      | Work Number       | Mobile    | Pager  |                                                                                                    |
|      | Woodruff, MIchae       | Spouse         | Yes              |                  |                   |           |        |                                                                                                    |

2. If you have existing contacts in the system, Oracle will give you the option to select one of them as your emergency contact. You may do that, or you may select **Continue** to add a different person as your emergency contact.

| Existing   | Contacts: Choose     |                |                       |                                                                                                    |        |
|------------|----------------------|----------------|-----------------------|----------------------------------------------------------------------------------------------------|--------|
|            |                      |                | Employee Name         | Woodruff, Julie Employee Number 8376                                                                       | Cancel |
|            |                      | Organiz        | ation Email Address   | Business Group US Business Gr                                                                              | up     |
| Jse this p | bage to select and u | ipdate an exis | ting contact, or ente | a new contact. To enter a new contact, click Continue without selecting an existing contact from the list. |        |
| Select N   | ame                  | Relationship   | Primary Contact       |                                                                                                    |        |
| C V        | /oodruff, Katherine  | Child          | No                    |                                                                                                    |        |
| ΟV         | /oodruff, Brian      | Child          | No                    |                                                                                                    |        |

|                                                                                                    | Cance! Save For Later Next       |
|----------------------------------------------------------------------------------------------------|----------------------------------|
| Employee Name Woodruff, Julie<br>Organization Email Address                                                                                                 | Business Group US Business Group |
| e this page to provide emergency contact information. In the event of an emergency, HR tries to reach your Primary Contact firs<br>Indicates required field | s                                |
| General Information                                                                                                    |                                  |
| Title                                                                                                    |                                  |
| First Name Sally                                                                                                    |                                  |
| Middle Name                                                                                                    |                                  |
| * Last Name Smith                                                                                                    |                                  |
| Suffix                                                                                                    |                                  |
| Prefix                                                                                                    |                                  |
| Email Address                                                                                                    |                                  |
| * Relationship Friend                                                                                                    |                                  |
| * Relationship Start Date 06-Feb-2006                                                                                                    |                                  |
| Primary ontact                                                                                                    |                                  |
| Spousal Surcharge – Medical 🚽 🔍                                                                                                    |                                  |
| Spousal Surcharge - Dental 🚽 🤗                                                                                                    |                                  |
| Main Address                                                                                                    |                                  |
|                                                                                                    |                                  |
| ✓ Use my address for this person.                                                                                                    |                                  |
| Phone Numbers                                                                                                    |                                  |
| Number Balata                                                                                                    |                                  |
| Personal Mobile V 555-5555                                                                                                    |                                  |
| Add Another Row                                                                                                    |                                  |
|                                                                                                    |                                  |

#### 3. Complete address and phone number information, and then click "Next"

Please note: If your relationship start date is prior to your date of hire, please use your date of hire in the "Relationship Start Date" field.

Please indicate if this is your main contact by checking the "Primary Contact" box.

4. Review the information to ensure that it is complete and correct. If so, click "Submit".

| Cancel     Printable Page     Save For Later     Back     Submit       Employee Number     8376       Business Group     US Business Group |
|----------------------------------------------------------------------------------------------------|
|                                                                                                    |
|                                                                                                    |
|                                                                                                    |
|                                                                                                    |
|                                                                                                    |
|                                                                                                    |
|                                                                                                    |
|                                                                                                    |
|                                                                                                    |
|                                                                                                    |
|                                                                                                    |
|                                                                                                    |
|                                                                                                    |
|                                                                                                    |
|                                                                                                    |

## Time Off Request

The Time Off Request form is used to request time off. To make a request, click on the "Create Absence" button.

| Time Off Request: Summary                                                |                                                                 |                            |                                  |                 |                      |          |           |                                |
|--------------------------------------------------------------------------|-----------------------------------------------------------------|----------------------------|----------------------------------|-----------------|----------------------|----------|-----------|--------------------------------|
| /                                                                        | Employee Name<br>Organization Email Address                     | Woodruff, Juli             | 3                                |                 |                      |          | Em        | iployee Numbe<br>Business Grou |
| Absence Summary Intitle<br>Search                                        | ment Balances                                                   |                            |                                  |                 |                      |          |           |                                |
| Note that the search is lase inse<br>osence T<br>A proval Sta<br>Start D | nsitive ype                                                     |                            | Absence Cat<br>Absence :<br>Ence | egory<br>Status | ×<br>×               |          |           |                                |
| Create Absence                                                           | (example: 28-Oct-2014)<br>Go Clear<br>sence Type Absence Catego | Duration<br>bry Days Hours | Approval Status                  | Absence Status  | Supporting Documents | Previous | 1-10 💌 Ne | ext 10 ③<br>n Delete           |
| 29-Jul-2013 02-Aug-2013 Pa                                               | id Time Off Paid Leave                                          | 5 0                        | Approved                         | Confirmed       | 0                    | Ē        | 2 62      | R.                             |

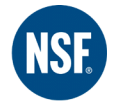

Fill in the requested information. If you are requesting multiple days, enter the information for the start and end dates, but DO NOT fill in the Start Time and End Time. If you are requesting less than a full 8 hour day, enter the same date for the start date and end date and then fill in the Start Time and End Time fields. **PLEASE NOTE: If you are taking the afternoon hours off, please use military time. (e.g. 13:00 for 1:00 pm)** Click on "Calculate Duration" button and the system will calculate t he number of hours. Click "Next".

| NSF US Employee Self Service                                                                                                    | Contraction of the local division of the local division of the loc |
|----------------------------------------------------------------------------------------------------|----------------------------------------------------------------------------------------------------|
|                                                                                                    | 🛱 Navigator 🔻 🗟 Favorites 🔻 🛛 Home Logout Preferences Help                                                                                                    |
| Create Absence: Enter Absence Details                                                                                                    |                                                                                                    |
|                                                                                                    | Cance! Save For Later Next                                                                                                    |
| Employee Name Woodruff, Julie Organization Email Address                                                                                                    | Employee Number 8376<br>Business Group US Business Group                                                                                                    |
| Select Confirmed if you are sure of the dates of your absence, otherwise select Planned. Select an Absence Type, and enter an number of days or hours you are requesting.  * Indicates required field  * Absence Status Confirmed | y other information you want to record for your request. You can choose the Calculate Duration Button to see the                                                                                                    |
| * Absence Type Paid Time Off 🗾 🔁                                                                                                    | Sun Mon Tue Wed Thu Fri Sat                                                                                                    |
| Absence Category Paid Leave                                                                                                    | 28 29 30 1 2 3 4                                                                                                    |
| Absence Reason PTO S                                                                                                    | 5 6 7 8 9 10 11                                                                                                    |
| Duration * Start Date 31-Oct-2014 🔲 Start Time                                                                                                    | 12 13 14 15 16 17 18                                                                                                    |
| 4 E-d D-th 2014 (example: 28-Oct: 2014) HH:MM (                                                                                                    | 12:00-11:59) 19 20 21 22 23 24 25                                                                                                    |
| TTD Start Date is required                                                                                                    | 20 27 28 29 30 31 1                                                                                                    |
| Days     Hours     Calculate Duration       Total     1     Calculate Duration       Replaced By     Stoliker, Jenna     9                                                                                                    | 3                                                                                                    |
| Comments                                                                                                    |                                                                                                    |
| Taking PTO day                                                                                                    |                                                                                                    |

The next screen will allow you to review the information you have entered. If it is correct, you can click "Submit" to send the request to your supervisor for approval. You also have the option to cancel or print your request, save your request for later, or click the "back" button to make changes.

| Create Absence: Review |      |                                                                                                    |                   |                 |              |       |        |        |                 |     |
|------------------------|------|----------------------------------------------------------------------------------------------------|-------------------|-----------------|--------------|-------|--------|--------|-----------------|-----|
|                        |      | Cancel         Printable Page         Save For Later         Back         Submit           Employee Number         8376         Business Group         US Business Group         US Business Group |                   |                 |              |       |        |        |                 |     |
|                        |      |                                                                                                    |                   |                 |              |       |        |        |                 |     |
| Absence Details        |      |                                                                                                    |                   |                 |              |       |        |        |                 |     |
|                        |      |                                                                                                    | Proposed          |                 |              |       |        |        |                 |     |
|                        |      | Absence Statu                                                                                                    | s Confirmed       |                 |              |       |        |        |                 |     |
|                        |      | Absence Typ                                                                                                    | e Paid Time Off   |                 |              |       |        |        |                 |     |
|                        |      | Absence Categor                                                                                                    | y Paid Leave      |                 |              |       |        |        |                 |     |
|                        |      | Absence Reaso                                                                                                    | n PTO             |                 |              |       |        |        |                 |     |
|                        |      | Start Dat                                                                                                    | e 31-Oct-2014     |                 |              |       |        |        |                 |     |
|                        |      | End Dat                                                                                                    | e 31-Oct-2014     |                 |              |       |        |        |                 |     |
|                        |      | Day                                                                                                    | s 1               |                 |              |       |        |        |                 |     |
|                        |      | Replaced B                                                                                                    | y Stoliker, Jenna |                 |              |       |        |        |                 |     |
|                        |      | Comment                                                                                                    | s Taking PTO day  |                 |              |       |        |        |                 |     |
|                        |      |                                                                                                    |                   |                 |              |       |        |        |                 |     |
| Supporting Documents   |      |                                                                                                    |                   |                 |              |       |        |        |                 |     |
|                        |      |                                                                                                    |                   |                 |              |       |        |        |                 |     |
| Title                  | Туре | Description                                                                                                    | Category          | Last Updated By | Last Updated | Usage | Update | Delete | Publish to Cata | log |
| No results found.      |      | -                                                                                                    | - /               |                 |              |       |        |        |                 |     |
|                        |      |                                                                                                    |                   |                 |              |       |        |        |                 |     |

You will receive confirmation that the request has been sent to your supervisor.

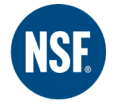

# Benefits

You can view your current benefit selections, covered dependants, and beneficiaries at anytime using Oracle. The Open Enrollment process, where you can add/modify beneficiaries and dependants and modify coverage options, will also be completed using this link. (For more detail on Open Enrollment, please see the Open Enrollment User Guide).

Once you have selected the Benefits link from the menu, you will be able to view your benefits for the current plan year.

| Repetits Enrollment Current Repetits                                                                                                    |                          |                        |          |                          |                             |                                  |  |  |  |  |
|----------------------------------------------------------------------------------------------------|--------------------------|------------------------|----------|--------------------------|-----------------------------|----------------------------------|--|--|--|--|
|                                                                                                    |                          |                        |          |                          |                             |                                  |  |  |  |  |
| Current Benefits                                                                                                    |                          |                        |          |                          |                             |                                  |  |  |  |  |
| Name Julie Woodruff Program US Active Benefits Program US Active Benefits P |                          |                        |          |                          |                             |                                  |  |  |  |  |
| Please show me the benefits as of 03-Mar-2014 and later Go                                                                                                    |                          |                        |          |                          |                             |                                  |  |  |  |  |
|                                                                                                    | -                        |                        |          |                          |                             |                                  |  |  |  |  |
| Benefit Selections and Rate Details                                                                                                    |                          |                        |          |                          |                             |                                  |  |  |  |  |
|                                                                                                    |                          | Courses Obert          |          | DuaTau Dau Dau           | After Terr Dev Dev          | Touchin Transma Day Day          |  |  |  |  |
| Details Plan                                                                                                    | Option                   | Coverage Start<br>Date | Coverage | Pretax Per Pay<br>Period | After Tax Per Pay<br>Period | Taxable Income Per Pay<br>Period |  |  |  |  |
| Show Medical - Waive Medical Coverage                                                                                                    | option                   | 01-Jan-2011            | corerage | 0.00                     | 0.00                        | 0.00                             |  |  |  |  |
| F Show Dental - Waive Dental Coverage                                                                                                    |                          | 01-Jan-2010            |          | 0.00                     | 0.00                        | 0.00                             |  |  |  |  |
| Show Vision - Waive Vision Coverage                                                                                                    |                          | 01-Jan-2011            |          | 0.00                     | 0.00                        | 0.00                             |  |  |  |  |
| Show Health Care Flexible Spending Account - Waive Healthcare FSA                                                                                                    | elections Overview Table | 01-Jan-2010            |          | 0.00                     | 0.00                        | 0.00                             |  |  |  |  |
| Show Dependent Care Flexible Spending Account - Waive Dependent Care Flexible Spending Account - Waive Dependent - Waive Dependent - Waive Dependent - Wai      | SA                       | 01-Jan-2010            |          | 0.00                     | 0.00                        | 0.00                             |  |  |  |  |
| Show Basic Life and Accidental Death                                                                                                    |                          |                        |          |                          |                             | 0.00                             |  |  |  |  |
|                                                                                                    | + Noto: V                |                        |          | ko chan                  | and to                      | 0100                             |  |  |  |  |
| Show Voluntary Employee Life - Waive                                                                                                    | it note. i               | ou can oi              |          | ike chang                | gesto                       | 0.00                             |  |  |  |  |
| Show Voluntary Spouse Life - Waive V Volur henef                                                                                                    | its selecti              | ions durir             | ng One   | n Enroll                 | ment or                     | 0.00                             |  |  |  |  |
| Show Voluntary Child Life - Waive Vol                                                                                                    | its sciecti              |                        | ie obc   |                          |                             | 0.00                             |  |  |  |  |
| E Show Long Term Disability - LTD Bene if vou have                                                                                                    | a Qualify                | ing Life E             | vent.    | such as t                | he birth                    | 4.48                             |  |  |  |  |
| Boby Short Term Disability - STD Ber                                                                                                    |                          |                        |          |                          |                             |                                  |  |  |  |  |
| now of a chil                                                                                                    | d. If you l              | have a Qı              | Jalityii | ng Lite Ev               | vent,                       |                                  |  |  |  |  |
| Show Legal - Waive Pre-Paid Legal                                                                                                    |                          |                        |          |                          | -                           | 0.00                             |  |  |  |  |
| pleas                                                                                                    | se contac                | <b>τ нк as s</b> e     | oon as   | possible                 | 3.                          | 10.83                            |  |  |  |  |
|                                                                                                    |                          |                        |          |                          |                             |                                  |  |  |  |  |

At the top of the screen, click on the drop down menu to view the benefits you selected for previous plan years.

| Current Benefits                  |                                                                  |
|-----------------------------------|------------------------------------------------------------------|
|                                   | Name Julie Woodruff                                              |
| Please show me the benefits as of | 05-Mar-2012 to 03-Mar-2013 🔽 Go                                  |
| Benefit Selections and Rate Deta  | 03-Mar-2014 and later<br>04-Mar-2013 to 02-Mar-2014 elected Date |
|                                   | 05-Mar-2012 to 03-Mar-2013                                       |

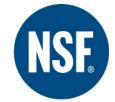

## My Information

My Information contains a summary of the employee's employment history with NSF. The links provide information on the employee's hire date and position, salary history, performance appraisal scores, days absent and any internal jobs the employee has applied for. This is a "read only" section.

| Woodru                                                         | ff, Julie              |                              |                          |            |                                                         |                                               |               |            |                  |       |  |
|----------------------------------------------------------------|------------------------|------------------------------|--------------------------|------------|---------------------------------------------------------|-----------------------------------------------|---------------|------------|------------------|-------|--|
| The following section displays the summary as of today's date. |                        |                              |                          |            |                                                         |                                               |               |            |                  |       |  |
| Effectiv                                                       | e Date 28-Oct-2014     | ŧ                            |                          |            |                                                         |                                               |               |            |                  |       |  |
|                                                                |                        | Assignment Num               | ber <b>8376</b>          |            | Assignment                                              | t Start Dai                                   | te 14-May-201 | 4          |                  |       |  |
|                                                                |                        | Assignment End D             | ate                      |            |                                                         | Job Operational Training Specialist.Corporate |               |            |                  |       |  |
|                                                                |                        |                              |                          |            |                                                         |                                               | Learning & I  | Developmen | t                |       |  |
|                                                                |                        | Departm                      | ent Human Resourc        | es         |                                                         | Locatio                                       | n Ann Arbor_  | MI         |                  |       |  |
|                                                                |                        | Mana                         | ger                      |            | Years                                                   | s of Servic                                   | e             |            |                  |       |  |
|                                                                |                        | Email Addr                   | ess                      |            | Salary 56,756.23 USE)                                   |                                               |               |            |                  |       |  |
|                                                                |                        | Performance Rat              | ting be succeeds an      |            | Performance R                                           | leview Da                                     | e 22-Jan-2014 | ł          |                  |       |  |
|                                                                |                        | l otal Number of Absen       | Ces                      |            | lotal in                                                | aining Day                                    | S 04870       |            |                  |       |  |
|                                                                |                        | Applications Ex              | IST?                     |            |                                                         |                                               |               |            |                  |       |  |
| Employ                                                         | ment Salary P          | erformance                   |                          |            |                                                         |                                               |               |            |                  |       |  |
| The fol                                                        | lowing section display | s detailed historical inforn | nation through today's ( | date.      |                                                         |                                               |               |            |                  |       |  |
| Assignment Assignment Start Assignment End Primary             |                        |                              |                          |            |                                                         |                                               |               |            | Assignment       | Email |  |
| Details                                                        | Number                 | Date                         | Date                     | Assignment | Job                                                     | Category                                      | Address       |            |                  |       |  |
| + Show                                                         | 8376                   | 14-May-2014                  |                          | Yes        | Operational Training Specialist.Corporate Learning & Hu |                                               | Human         | Ann        | Fulltime-Regular |       |  |
|                                                                |                        | Development                  |                          |            |                                                         | Resources                                     | Arbor_MI      |            |                  |       |  |
|                                                                |                        |                              |                          |            |                                                         |                                               |               |            |                  |       |  |
|                                                                |                        |                              |                          |            |                                                         |                                               |               |            |                  |       |  |

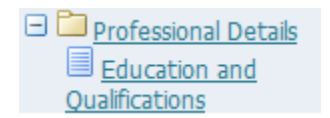

You use this menu item to enter information about educational degrees and/or professional certifications you have received. Expand the "Professional Details" menu item and select "Education and Qualifications" from the sub-menu.

1. Click on the "Add Qualification" button to add a new degree or certification.

| Education and Qualifications                           |                          |                                                                  |                                          |                |                     |                      |                                                                                                    |           |
|--------------------------------------------------------|--------------------------|------------------------------------------------------------------|------------------------------------------|----------------|---------------------|----------------------|----------------------------------------------------------------------------------------------------|-----------|
| Use these pages to view, update,                       | Organizat<br>or add info | Employee Name Wo<br>ion Email Address<br>ormation about educatio | odruff, Julie<br>nal qualifications. Use | the Other Pro  | fessional Qualifica | ation page to enter  | Employee Number 8376<br>Business Group US Busine<br>information about other types of qualification. | ss Group  |
| Qualifications                                         |                          |                                                                  |                                          |                |                     |                      |                                                                                                    |           |
| Information about educational qua<br>Add Qualification | alifications             | is missing. Click Add Qu                                         | alification to supply th                 | is information | . Use the Other Pr  | rofessional Qualific | ation page to enter information about other types of quali                                          | fication. |
| type                                                   | Title                    | Start Date                                                       | End Date                                 | Status         | School              | Update               |                                                                                                    |           |
| No results found.                                      |                          |                                                                  |                                          |                |                     |                      |                                                                                                    |           |

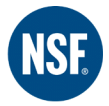